# myguide

How to add a brand in DocuSign

myguide.org

#### Step: 01

#### Welcome

In this guide, we will learn to add your brand to DocuSign

| DocuSign eSignature | Home Manage Templates Reports Admin 29 Days Left Buy Now ③ AK                            |
|---------------------|------------------------------------------------------------------------------------------|
|                     | Get Started with DocuSign 3/6 Completed SHOW ME                                          |
|                     | HB3 Action Required Waiting for Others Expiring Soon                                     |
|                     | Welcome In this guide, we will learn to add your brand to DocuSign                       |
|                     | START NOW                                                                                |
|                     |                                                                                          |
| Chat with us        | /eek Only! Buy now and Save 20% Offer expires: 2/14/20   Promo Code: PAPERLESS UPGRADE > |

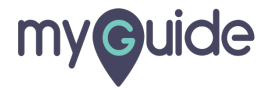

#### Click your account profile photo in the upper right

| DocuSign eSignature                                                          | <b>Home</b> Manage Templates Reports                | Admin                                | 29 Days Left Buy Now ⑦ AK                           |  |  |  |
|------------------------------------------------------------------------------|-----------------------------------------------------|--------------------------------------|-----------------------------------------------------|--|--|--|
|                                                                              | Get Started with DocuSign 3/6 Completed             |                                      | Click your account profile photo in the upper right |  |  |  |
| CEBACBAOD3C64E                                                               | a Action Required                                   | O O Expiring Sc                      | pon                                                 |  |  |  |
| CEAACSA003CS483     Action Required     Waiting for Othera     Expiring Soon |                                                     |                                      |                                                     |  |  |  |
| 1 We                                                                         | eek Only! Buy now and Save 20% Offer expires: 2/14/ | 20   Promo Code: PAPERLESS UPGRADE > | ۵.<br>۲                                             |  |  |  |

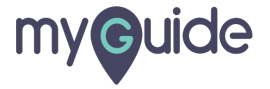

#### Click on "My Preferences"

| DocuSign eSignature | Home Manage Templates         | s Reports Admir                | n 29 Day          | s Left Buy Now ⑦ AK                                                                   |
|---------------------|-------------------------------|--------------------------------|-------------------|---------------------------------------------------------------------------------------|
|                     | Get Started with DocuSign     | 3/6 Completed SHO              | им ме             | Aishwarya Karanjkar<br>aishwaryak+docusign@edcast.com<br>Account #68903643<br>muGuide |
| CEBACBA0D3CB4B3     | -                             | 1<br>Action Required Click     | N Ny Preferences" | Manage Profile My Preferences                                                         |
|                     | Drop documents f              | here for signature             |                   |                                                                                       |
| 1 Wee               | ok Only! Buy now and Save 20% | Offer expires: 2/14/20   Promo |                   |                                                                                       |
|                     |                               |                                |                   |                                                                                       |

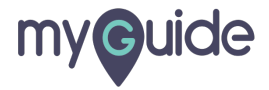

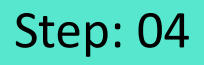

In your Personal Information preferences, scroll down to the Company Brand section and click ADD YOUR BRAND

|                                | Company and Job Title                                                                                                    |
|--------------------------------|----------------------------------------------------------------------------------------------------|
|                                | Company                                                                                                    |
|                                | myGuide                                                                                                    |
|                                | Job Title                                                                                                    |
|                                |                                                                                                    |
|                                |                                                                                                    |
|                                |                                                                                                    |
| In yo<br>prefe<br>Com<br>click | Company Brand<br>You can decide what your customers see. Add your logo and brand colors to emails and the signing experience.<br>ADD YOUR BRAND<br>Pur Personal Information<br>perences, scroll down to the<br>pany Brand section and<br>ADD YOUR BRAND |
|                                | (optional)                                                                                                    |
|                                | City                                                                                                    |
|                                |                                                                                                    |
|                                | Region/Province                                                                                                    |
|                                | · · · · · · · · · · · · · · · · · · ·                                                                                                    |
|                                |                                                                                                    |
|                                |                                                                                                    |

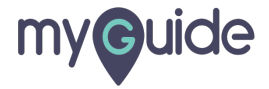

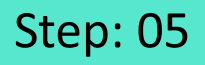

In the Add Your Branding view, you can see a preview of how the brand is applied and the controls to add a custom logo and specify colors

| Add Your Branding                                        | In the Add Your Branding view, you<br>can see a preview of how the brand<br>is applied and the controls to add a | Preview<br>EMAIL SIGNING                              | × |
|----------------------------------------------------------|----------------------------------------------------------------------------------------------------|-------------------------------------------------------|---|
|                                                          | custom logo and specify colors                                                                                   | DocuSign                                              |   |
| Drag and drop your logo here                             |                                                                                                    |                                                       |   |
|                                                          |                                                                                                    | Amy Templeton sent you a document to review and sign. |   |
| Background Body Text Button B<br>#214E9F #FFFFFF #FFC820 | Button Text<br>#333333                                                                                           | 0-                                                    |   |
|                                                          |                                                                                                    |                                                       |   |
| SAVE                                                     | -                                                                                                    |                                                       |   |
|                                                          |                                                                                                    |                                                       |   |

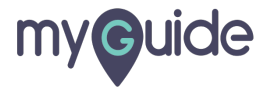

## To add a logo, drag and drop your image file onto the upload space, or click UPLOAD and select your file

The previews update to reflect your custom logo

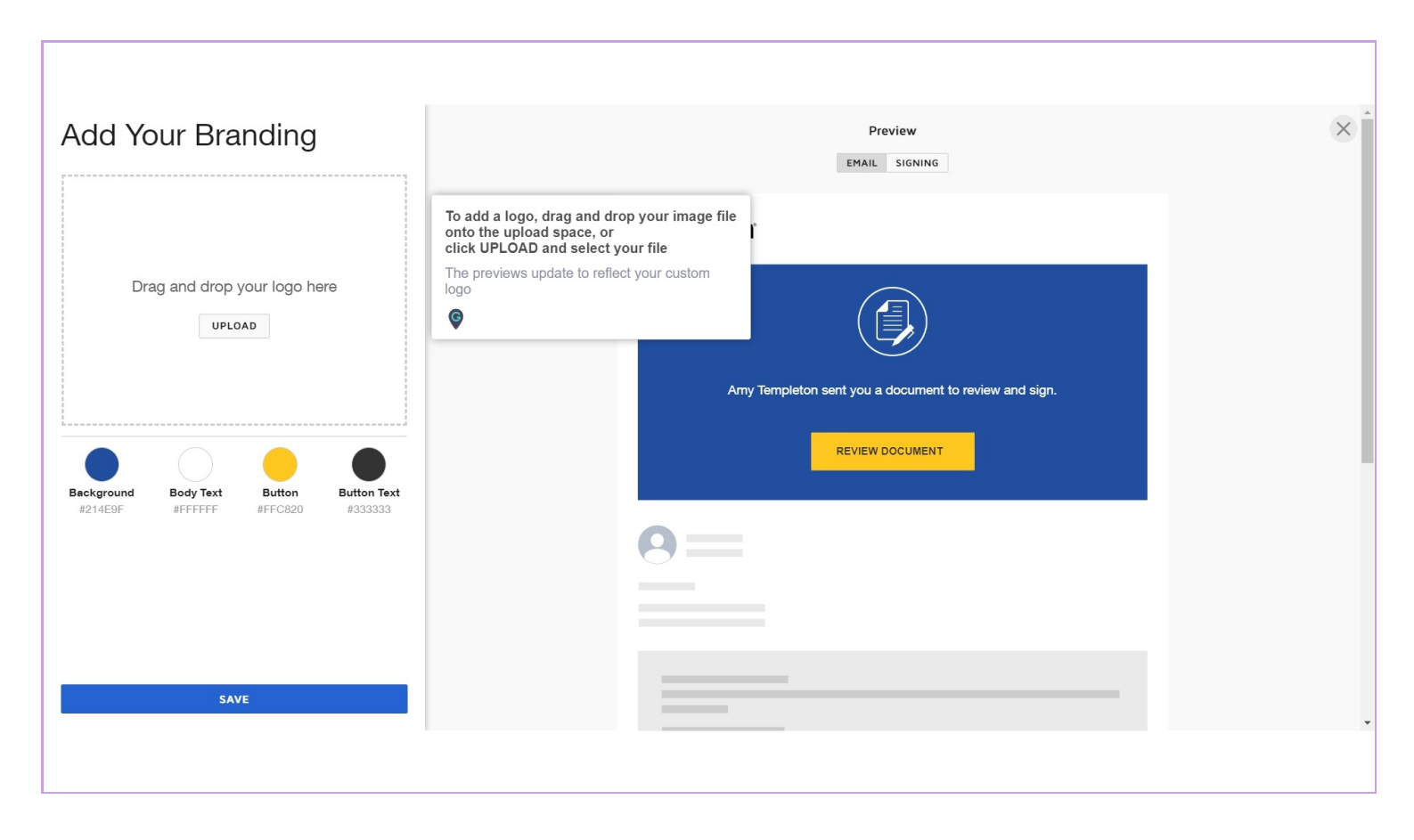

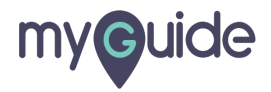

#### Step: 07

## To customize colors, click a color swatch you want to change, then you can:

1) Enter a hex value for the color in the field at the top 2) Move the color pickercircle over an area of your logo, then click to select that color

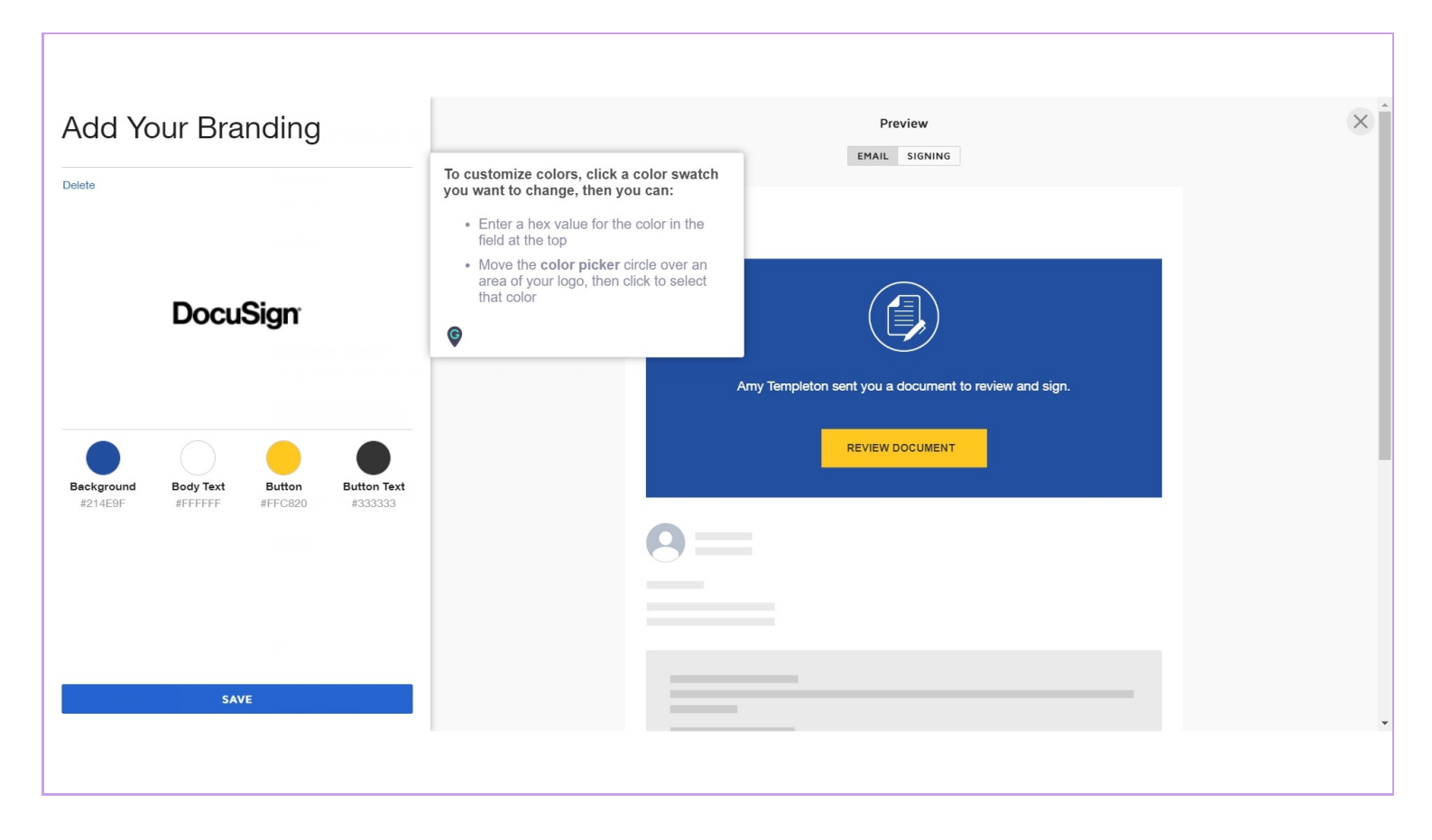

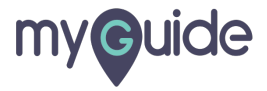

#### Step: 08

#### Click on "Save"

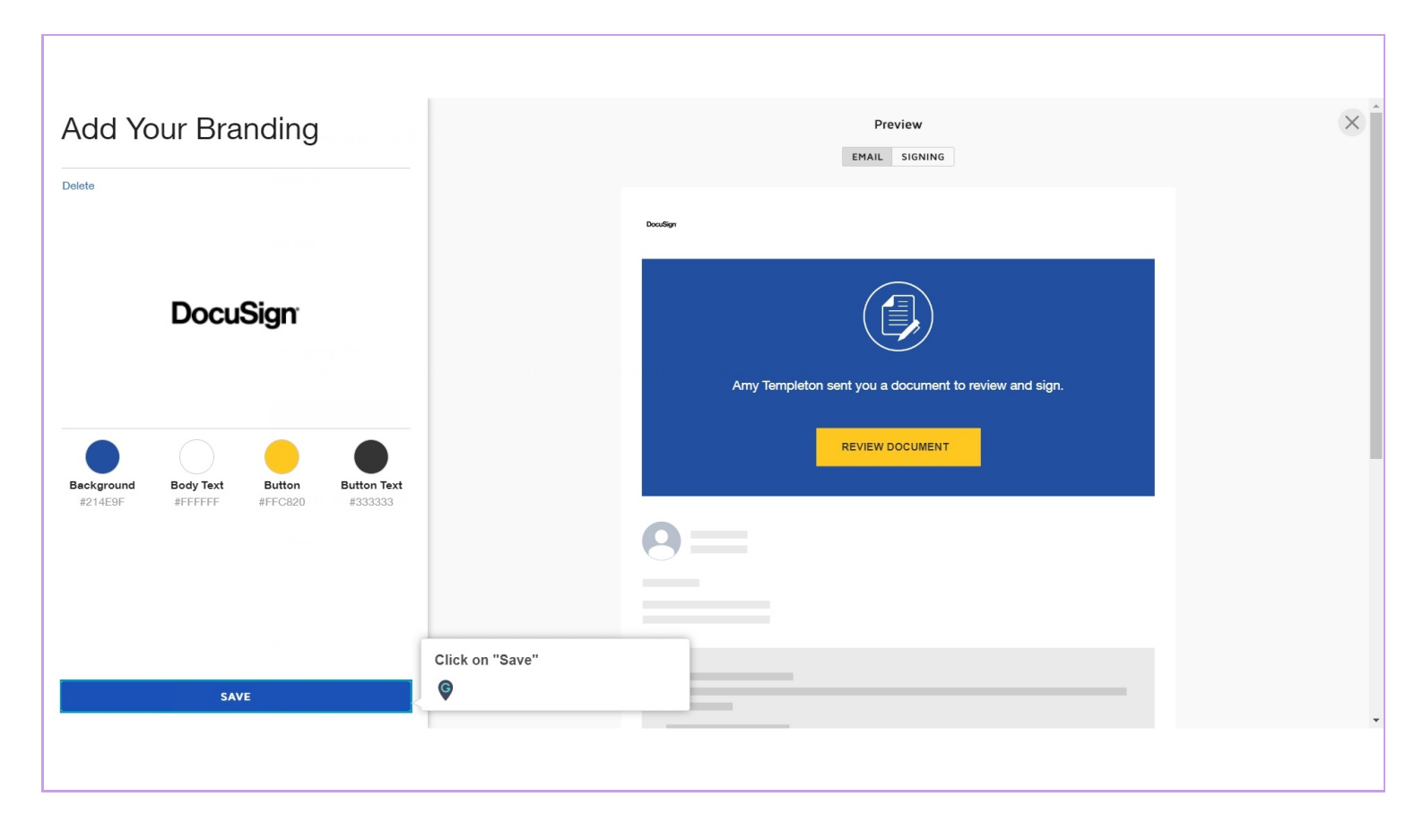

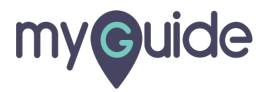

## **Thank You!**

myguide.org

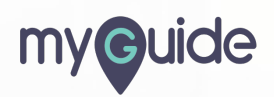